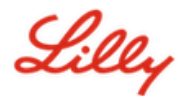

Avis de non-responsabilité : Ce document a été traduit à l'aide de Lilly Translate. Bien que nous nous efforcions d'être précis, sachez qu'il peut y avoir des erreurs ou des inexactitudes dans la traduction. Veuillez IdentityManagementServices@lilly.com contacter si vous avez des suggestions de corrections.

## Introduction

Pour obtenir une clé de sécurité FIDO2, passez une commande via le formulaire de demande de <u>clé de sécurité</u> <u>globale du catalogue ServiceNow</u>.

Suivez ces instructions ou <u>regardez cette vidéo</u> pour configurer votre clé de sécurité FIPS en tant que méthode de connexion sans mot de passe. Étant donné que les clés de sécurité nécessitent un appareil physique et quelque chose que vous seul connaissez *(le code PIN unique que vous allez configurer),* elles sont considérées comme une méthode de vérification plus efficace qu'un nom d'utilisateur et un mot de passe.

Suivez ces étapes pour enregistrer votre clé de sécurité et lui attribuer un NIP unique avant de pouvoir vous connecter à votre compte Lilly à l'aide de la clé.

#### Aller à la section (utilisez Ctrl + Clic) :

- 1. Enregistrer votre clé de sécurité Appareil Windows
- 2. Enregistrer votre clé de sécurité Appareil Mac
- 3. <u>Aide supplémentaire</u>

## Enregistrer votre clé de sécurité – Appareil Windows

Utilisez ces instructions si vous enregistrez une clé de sécurité sur un appareil Windows.

- Ouvrez Microsoft Edge et accédez à <u>Mes connexions</u>. Dans le coin supérieur droit, cliquez sur votre photo et assurez-vous d'être connecté avec le compte que vous prévoyez utiliser avec votre clé de sécurité (p. ex., -CA).
- 2. Sélectionnez + Ajouter une méthode de connexion.
- 3. Sélectionnez Clé de sécurité dans l'écran Ajouter une méthode de connexion. Sélectionnez Suivant pour vous connecter à l'aide de l'authentification multifacteur.

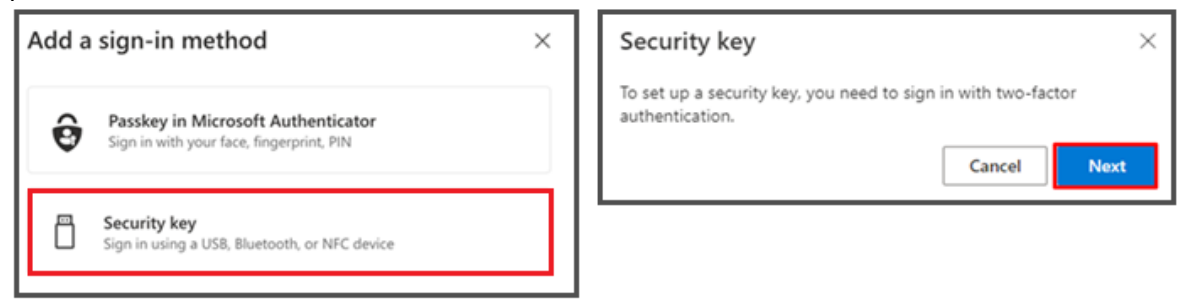

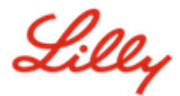

4. Vérifiez votre identité en vous authentifiant à l'aide de la méthode de votre choix, puis sélectionnez le type de **périphérique USB**.

| Security key                                   | ×      |
|------------------------------------------------|--------|
| Choose the type of security key that you have. |        |
| ■ NFC device                                   |        |
|                                                | Cancel |

5. Préparez votre clé et sélectionnez Suivant.

| USB device                                                                                                    | NFC device                                                                                                    |  |
|----------------------------------------------------------------------------------------------------|----------------------------------------------------------------------------------------------------|--|
| Security key $\times$                                                                                                    | Security key ×                                                                                                    |  |
| Have your key ready.                                                                                                    | Have your key ready.                                                                                                    |  |
| When you choose Next, you will be prompted to plug your security<br>key into the USB port. Then, touch the button or the sensor on your<br>security key to finish setting up your device. | When you choose Next, you will be prompted to tap your security key<br>on the reader. Then, touch the button or sensor on your security key<br>to finish setting up your device |  |
| For more detailed instructions, visit your key manufacturer's website.                                                                                                    | For more detailed instructions, visit your key manufacturer's website.                                                                                                    |  |
| Back Next                                                                                                    | Back Next                                                                                                    |  |

6. Dans Choisir l'emplacement d'enregistrement de cette clé d'accès, sélectionnez Clé de sécurité et cliquez sur Suivant.

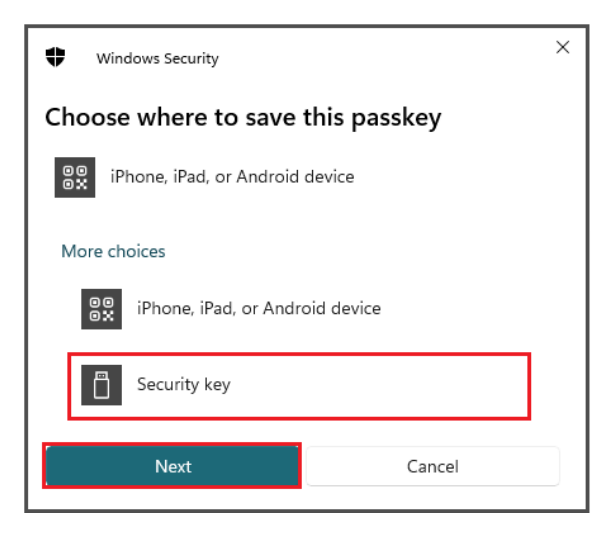

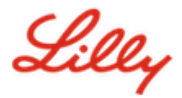

Cancel

×

7. Sélectionnez OK pour configurer votre clé de sécurité, puis à nouveau OK pour poursuivre la configuration.

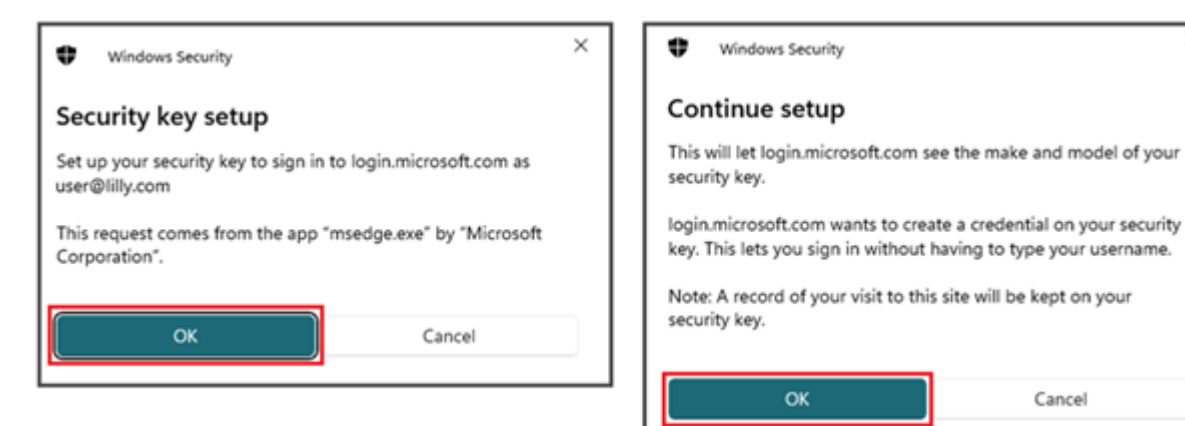

8. Sur l'écran Continuer la configuration, insérez votre clé de sécurité.

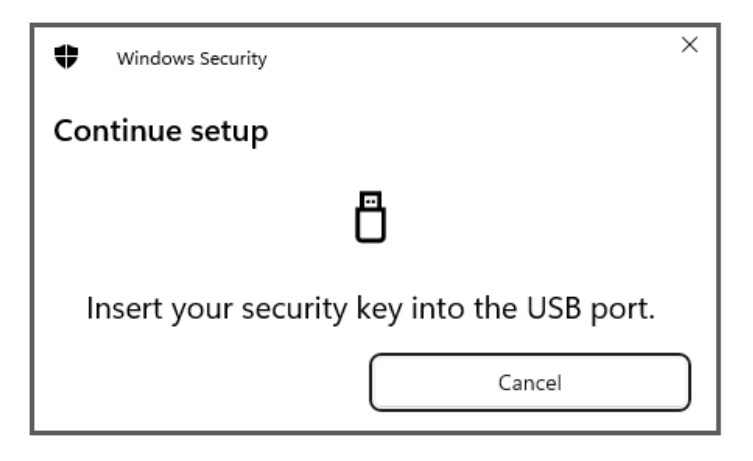

9. Sur l'écran Continuer la configuration, entrez un code PIN numérique à 6 chiffres pour les deux champs et cliquez sur OK.

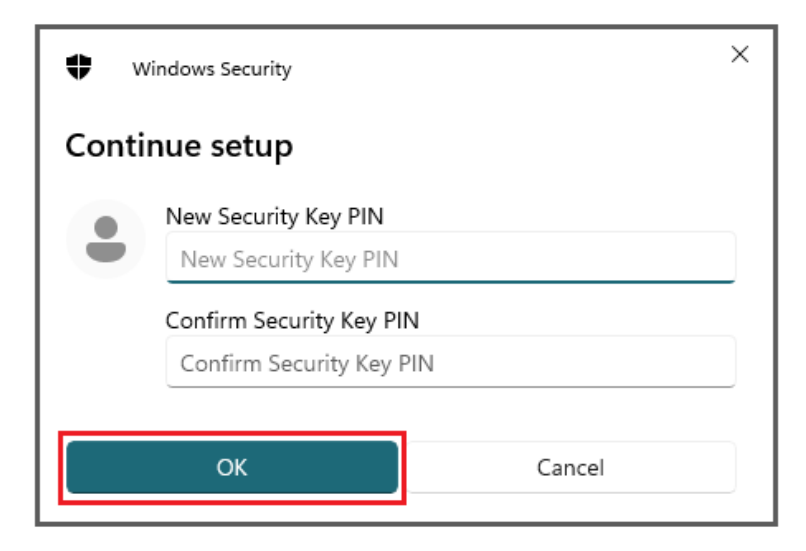

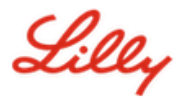

10. Sur l'écran Continuer la configuration, appuyez sur votre clé de sécurité.

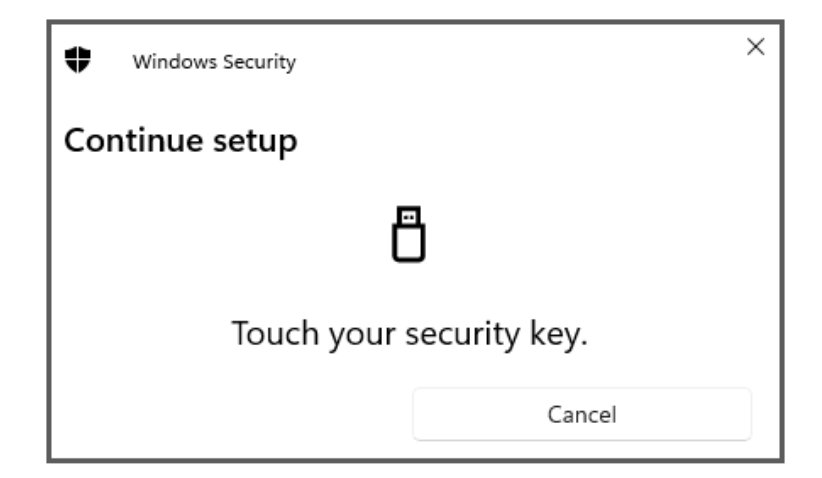

11. Sur l'écran Clé d'accès enregistrée, cliquez sur OK.

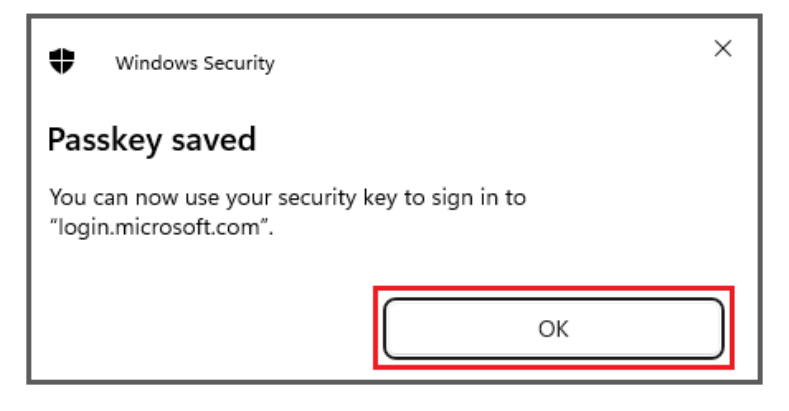

12. Entrez un nom de clé de sécurité pour la distinguer des autres clés, puis sélectionnez Suivant.

| Security key              | ×                                             |
|---------------------------|-----------------------------------------------|
| Name your security key. T | his will help distinguish it from other keys. |
| Primary key               |                                               |
|                           | Cancel Next                                   |

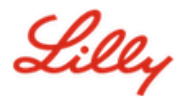

13. Votre clé de sécurité est officiellement configurée. Sélectionnez **OK** pour fermer la page **Clé de** sécurité.

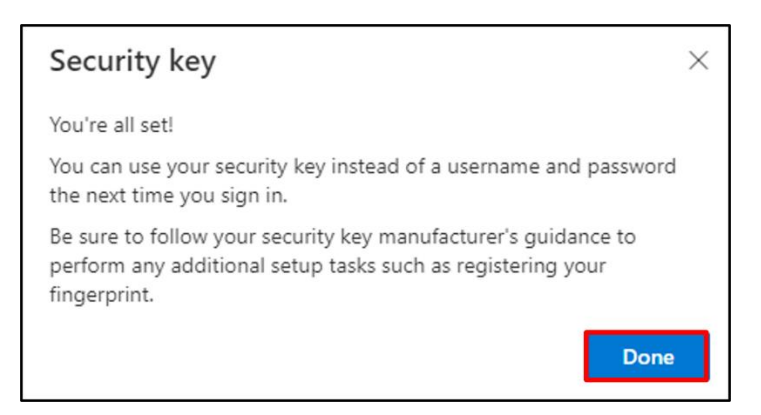

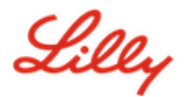

# Enregistrer votre clé de sécurité – Appareil Mac

Suivez ces instructions si vous enregistrez une clé de sécurité sur un appareil Mac.

- Ouvrez Microsoft Edge (il ne fonctionnera pas sur Safari) et accédez à <u>Mes connexions</u>. Dans le coin supérieur droit, cliquez sur votre photo et assurez-vous d'être connecté avec le compte que vous prévoyez utiliser avec votre clé de sécurité (p. ex., -CA).
- 2. Sélectionnez + Ajouter une méthode de connexion.
- 3. Sélectionnez Clé de sécurité dans l'écran Ajouter une méthode de connexion. Sélectionnez Suivant pour vous connecter à l'aide de l'authentification multifacteur.

| Add a sign-in method                                                           | × | Security key $\qquad \qquad \qquad \qquad \qquad \qquad \qquad \qquad \qquad \qquad \qquad \qquad \qquad \qquad \qquad \qquad \qquad \qquad \qquad$ |
|--------------------------------------------------------------------------------|---|----------------------------------------------------------------------------------------------------|
| Passkey in Microsoft Authenticator<br>Sign in with your face, fingerprint, PIN |   | To set up a security key, you need to sign in with two-factor<br>authentication.                                                                    |
| Sign in using a US8, Bluetooth, or NFC device                                  |   |                                                                                                    |

4. Vérifiez votre identité en vous authentifiant à l'aide de la méthode de votre choix, puis sélectionnez le type de **périphérique USB**.

| Security key                                   | ×      |
|------------------------------------------------|--------|
| Choose the type of security key that you have. |        |
| IN NFC device                                  |        |
|                                                | Cancel |

5. Préparez votre clé et sélectionnez **Suivant**.

| USB device                                                                                                    | NFC device                                                                                                    |
|----------------------------------------------------------------------------------------------------|----------------------------------------------------------------------------------------------------|
| Security key $	imes$                                                                                                    | Security key $\times$                                                                                                    |
| Have your key ready.                                                                                                    | Have your key ready.                                                                                                    |
| When you choose Next, you will be prompted to plug your security<br>key into the USB port. Then, touch the button or the sensor on your<br>security key to finish setting up your device. | When you choose Next, you will be prompted to tap your security key<br>on the reader. Then, touch the button or sensor on your security key<br>to finish setting up your device |
| For more detailed instructions, visit your key manufacturer's website.                                                                                                    | For more detailed instructions, visit your key manufacturer's website.                                                                                                    |
| Back                                                                                                    | Back Next                                                                                                    |
|                                                                                                    |                                                                                                    |

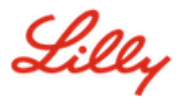

6. Sur l' écran Clés d'accès et clé de sécurité, insérez et touchez votre clé de sécurité. Ne scannez pas le code QR.

| Passkeys & Security Keys                                                                                                    |                    |
|----------------------------------------------------------------------------------------------------|--------------------|
| Use your phone or tablet<br>Scan this QR code with the camera on the device whe<br>want to create and save your passkey for login.micros                                    | ere you<br>oft.com |
|                                                                                                    |                    |
| Use your security key<br>Insert and touch your security key to set it up for<br>login.microsoft.com<br>login.microsoft.com will learn the make and model of<br>security key | your               |
|                                                                                                    | Cancel             |

7. Sur l' écran **Code PIN requis**, entrez un code PIN numérique à 6 chiffres pour les deux champs, puis cliquez sur **Suivant**.

| • • •                | ••                |             |
|----------------------|-------------------|-------------|
| PIN required         |                   |             |
| Set up a new PIN for | your security key |             |
| PIN                  | Confirm PIN       |             |
|                      |                   | _           |
|                      |                   | Cancel Next |

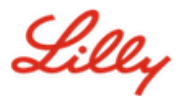

8. Sur l'écran Utiliser votre clé de sécurité, appuyez sur votre clé de sécurité.

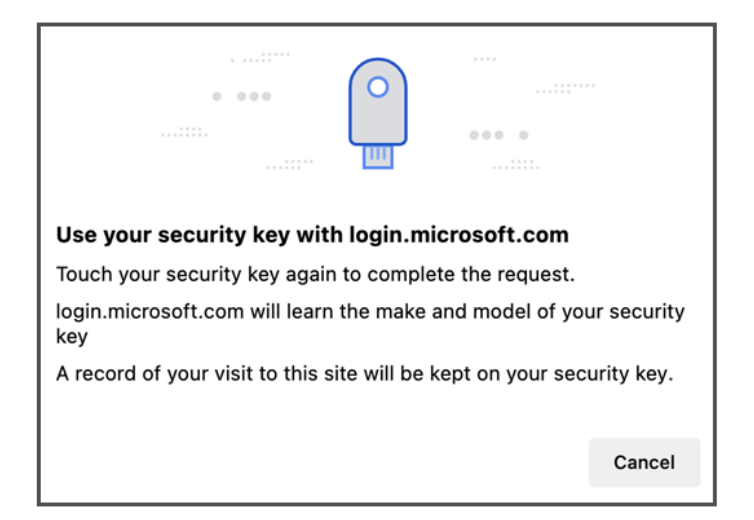

9. Entrez un nom de clé de sécurité pour la distinguer des autres clés, puis sélectionnez Suivant.

| Security key              | ×                                             |
|---------------------------|-----------------------------------------------|
| Name your security key. T | his will help distinguish it from other keys. |
| Primary key               |                                               |
|                           | Cancel Next                                   |

10. Votre clé de sécurité est officiellement configurée. Sélectionnez **OK** pour fermer la page **Clé de** sécurité.

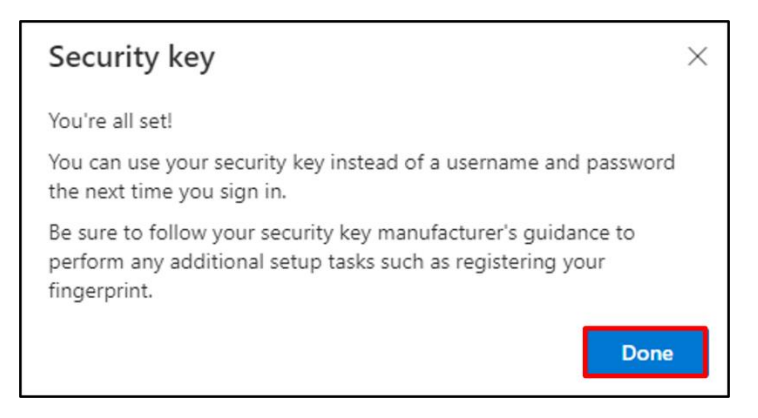

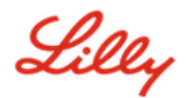

#### Faites de votre clé de sécurité votre méthode de connexion par défaut

Suivez les étapes de l<u>'aide à la tâche Comment mettre à jour vos informations de sécurité</u> pour remplacer votre méthode de connexion par défaut par Microsoft Authenticator – notification.

La prochaine fois que vous serez invité à vous connecter, sélectionnez **Options de connexion**Et puis **Se connecter à l'aide d'une clé de sécurité**.

| Microsoft                                    |      | M        | icrosoft                                                                                     |   |
|----------------------------------------------|------|----------|----------------------------------------------------------------------------------------------|---|
| Sign in<br>to continue to Outlook            |      | Sign     | i-in options                                                                                 | _ |
| Email or phone<br>Can't access your account? |      | <b>.</b> | Face, fingerprint, PIN or security key<br>Use your device to sign in with a passkey.         | 0 |
| Ν                                            | lext | à        | Sign in to an organization<br>Search for a company or an organization you'r<br>working with. | ) |
|                                              |      |          | Bac                                                                                          | ¢ |
| 🔍 Sign-in options                            |      |          |                                                                                              |   |

Choisir Utiliser un autre appareil ou Clé de sécurité, puis sélectionnez Prochain.

| ♥ Windows Security ×                                   | ♥ Windows Security ×                                                          |
|--------------------------------------------------------|-------------------------------------------------------------------------------|
| Sign in with your passkey                              | Sign in with your passkey                                                     |
| To sign in to "login.microsoft.com", choose a passkey. | To sign in to "login.microsoft.com", choose a device with a saved<br>passkey. |
|                                                        | Security key                                                                  |
| More choices                                           | More choices                                                                  |
| user@lilly.com                                         | ee iPhone, iPad, or Android device                                            |
| ··· Use another device                                 | Security key                                                                  |
| Next Cancel                                            | Next Cancel                                                                   |

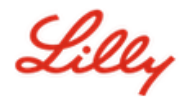

Entrez le code PIN de votre clé de sécurité, sélectionnez OK, puis appuyez sur votre clé de sécurité.

| Windows Security ×                                                                                                 | ♥ Windows Security ×     |
|----------------------------------------------------------------------------------------------------|--------------------------|
| Making sure it's you                                                                                               | Continue setup           |
| Please sign in to "login.microsoft.com".<br>This request comes from Msedge, published by Microsoft<br>Corporation. | Ö                        |
| Security Key PIN                                                                                                   | Touch your security key. |
| ОК Cancel                                                                                                    | Cancel                   |

# Aide supplémentaire

Veuillez les consulter <u>Foire aux questions</u> pour obtenir de l'aide. Si vous ne trouvez pas de réponse à votre question, nous vous encourageons à la publier sur le <u>Adoption de la communauté Identity Services</u>.

Pour obtenir une assistance technique qui n'est pas abordée dans la FAQ ou les outils de travail, veuillez contacter votre service informatique local<u>ChatNow (en anglais)</u>pour ouvrir un incident et l'affecter à la<u>MFA-SUPP-</u><u>GLB</u>queue